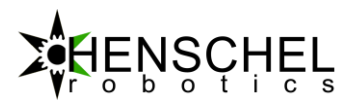

# **Technisches Handbuch**

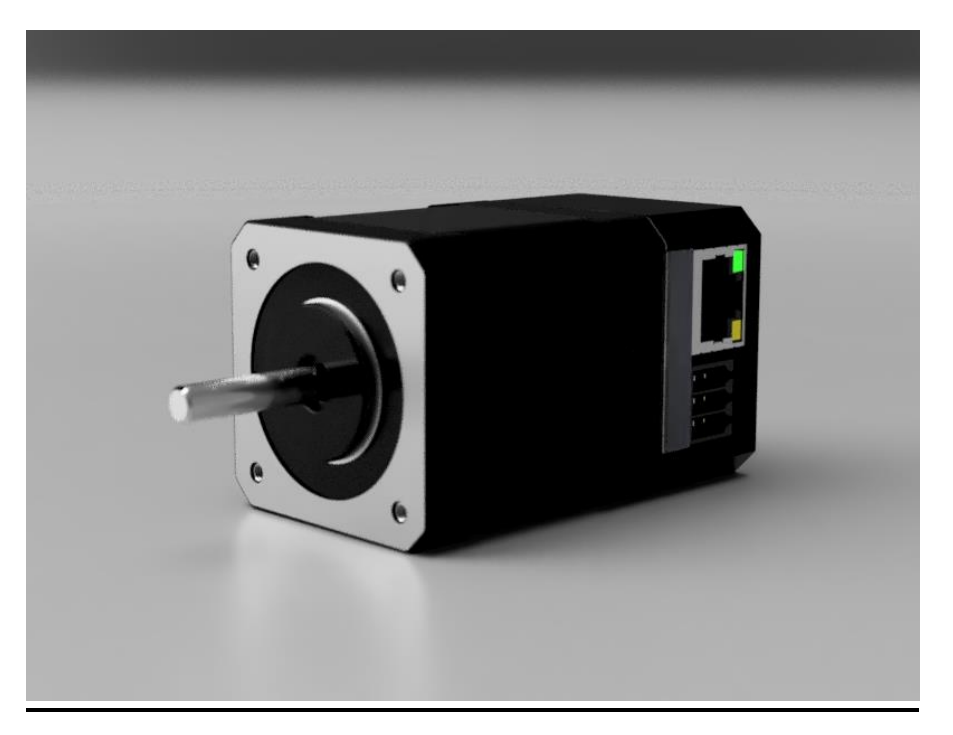

# **HDrive17-ETH Servomotor**

#### Abstract:

# Der HDrive17-ETH ist ein integrierter Servoantrieb, welcher über den eingebauten Webserver oder mit nur wenigen Code-Zeilen, über Ethernet gesteuert werden kann.

Der Direktantrieb auf Basis eines hochpoligen, bipolaren Schrittmotors, verfügt über eine feldorientierte Regelung und wird anhand eines Positionssensors elektrisch kommutiert. Vorteile gegenüber herkömmlichen Methoden sind:

- Das übliche Rastmoment bei sonstigen Schrittmotoren wird minimiert. Der Drehmomentverlauf wird so sehr homogen.
- Der Motor kann bis an seine Drehmomentgrenze betrieben werden und die üblichen Schrittmotorreserven werden nicht gebraucht.
- Im Positionsbetrieb wird nur das Drehmoment generiert, welches für genaue Positionierung gebraucht wird. Der Motor kann so wesentlich kühler und effizienter betrieben werden.

Der Servomotor kann im Positions-, Geschwindigkeit- oder Drehmomentmodus betrieben werden. Die Positionsdaten werden durch ein integriertes Encoder System mit 14Bit-Auflösung erfasst. Das schlanke Kommunikationsprotokoll ermöglicht es, Bewegungsbefehle in einer Vielzahl von Programmiersprachen einfach zu generieren.

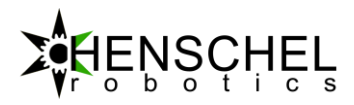

#### Impressum

Henschel-Robotics GmbH Mulchlingerstrasse 67 CH-8405 Winterthur

info@henschel-robotics.ch

#### **Zweck dieses Dokuments**

Dieses Handbuch richtet sich an technisches Personal, welche einen HDrive Servomotor in Betrieb nehmen. Im Weiteren dient das Dokument der technischen Beschreibung des Produktes und muss sorgfältig durchgelesen werden. Eine Haftung für Folgeschäden und Folgefehler ist ausgeschlossen. Bei der Installation des Gerätes sind die gültigen Normen und Vorschriften zu beachten.

#### Dokumentversionen

| Version | Datum      | Änderungen                                          |  |  |  |
|---------|------------|-----------------------------------------------------|--|--|--|
| 0.0     | 05.08.2015 | Dokumenterstellung                                  |  |  |  |
| 1.0     | 20.06.2017 | Erste Überarbeitung zur Firmwareversion 0.6         |  |  |  |
| 1.2     | 16.07.2017 | Anpassung GPIO und TCP/UDP Control Ticket-          |  |  |  |
|         |            | Beschreibung zur Firmware Version 0.95              |  |  |  |
| 1.3     | 05.02.2018 | Anpassung Anleitungs-Layout. Dokumentation          |  |  |  |
|         |            | PID-Regler und PWM Sollwert-Interface, CAN          |  |  |  |
|         |            | Interface zur Firmware Version 1.3                  |  |  |  |
| 1.4     | 09.06.2019 | Generelle Überarbeitung                             |  |  |  |
|         |            | <ul> <li>Pin-Belegung HDrive17-ETH-i</li> </ul>     |  |  |  |
|         |            | <ul> <li>Watchdog Reset (system state 5)</li> </ul> |  |  |  |
|         |            | Error states hinzugefügt                            |  |  |  |
|         |            | Objekt lese und schreibe über TCP                   |  |  |  |
| 1.42    | 07.07.2019 | CAN config ticket mit der CAN special               |  |  |  |
|         |            | Funktion ergänzt                                    |  |  |  |
|         |            | <ul> <li>Änderung am Referenzier ticket</li> </ul>  |  |  |  |
|         |            | Zustandsobjekte lesen und schreiben                 |  |  |  |

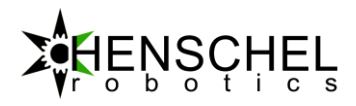

# Inhalt

| 1   | Übersicht4                                         |
|-----|----------------------------------------------------|
| 1.1 | Vorwort4                                           |
| 1.2 | Varianten4                                         |
| 1.3 | Zertifikate4                                       |
| 2   | Inbetriebnahme5                                    |
| 2.1 | Montage5                                           |
| 2.2 | Betriebsspannung5                                  |
| 2.3 | Integrierter Webserver5                            |
| 2.4 | Pin-Belegung7                                      |
| 2.5 | Inbetriebnahme9                                    |
| 2.6 | Kommunikation10                                    |
| 3   | Funktionsweise                                     |
| 3.2 | PID, Positions und Geschwindigkeits Regler13       |
| 3.3 | Motor Zustandsmaschine14                           |
| 3.4 | Motor-Kalibration15                                |
| 4   | Kommunikation16                                    |
| 4.1 | Befehle zum Antrieb16                              |
| 4.2 | Meldungen vom Antrieb zum Hostrechner23            |
| 5   | Fehlerzustände                                     |
| 6   | Firmware Upgrade27                                 |
| 6.1 | Website Upgrade27                                  |
| 6.2 | Factory Reset27                                    |
| 7   | Technische Daten                                   |
| 7.1 | Standartwerte der Kommunikation bei Auslieferung28 |
| 7.2 | Elektrische Standardbetriebswerte28                |
| 7.3 | Digitale Ein- und Ausgänge29                       |
| 8   | Beispiele                                          |

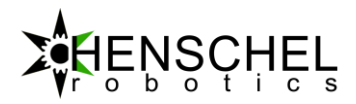

# 1 Übersicht

### 1.1 Vorwort

Der "HDrive" der Firma Henschel-Robotics GmbH ist ein integrierter Servomotor basierend auf einem hochpoligen Schrittmotor. Die Integration des Antriebes beinhaltet den Leistungsteil, das Kommunikationsmodul sowie einen Positionssensor für die Rotorposition. Die integrierte Elektronik basiert auf einem ARM<sup>™</sup> Micro-Kontroller und beinhaltet neben anderen Funktionen, einen umfangreicher Achsenplaner welcher als Positions-, Geschwindigkeits-, oder Drehmomentregler arbeiten kann.

### 1.2 Varianten

| HDrive17-ETH       | HDrive Servo Motor ohne Getriebe         |
|--------------------|------------------------------------------|
| HDrive17-ETH-GP5   | HDrive Servo Motor mit angeflanschtem    |
|                    | Planetengetriebe, mit einer Untersetzung |
|                    | von 5:1                                  |
| HDrive17-ETH-GP527 | HDrive Servo Motor mit angeflanschtem    |
|                    | Planetengetriebe, mit einer Untersetzung |
|                    | von 27:1                                 |
| HDrive17-ETH-i     | HDrive Servo Motor mit industriellen     |
|                    | Steckverbindern, ohne Getriebe           |

Der HDrive ist mit oder ohne Getriebe erhältlich. Die genauen Bezeichnungen sind wie folgt:

Tabelle 1: Motorvarianten

### 1.3 Zertifikate

Der HDrive wurde erfolgreich gegenüber folgenden EMV Standards am 30. Mai 2017 getestet:

| Standards                                   |                                                                                                    | Result |
|---------------------------------------------|----------------------------------------------------------------------------------------------------|--------|
| EN 61000-6-3:2011 IEC 61000-6-              | Electromagnetic compatibility (EMC) –                                                                                 | Pass   |
| 3:2011 (ed2.1)                              | Part 6-3: Generic standards - Emission standard for residential, commercial and light-industrial environments         |        |
| EN 61000-6-2:2016 IEC 61000-6-              | Electromagnetic compatibility (EMC) –                                                                                 | Pass   |
| 2:2016                                      | Part 6-2: Generic standards - Immunity for industrial environments                                                    |        |
| EN 61326-1:2013 IEC 61326-1:2012<br>(ed2.0) | Electrical equipment for measurement, control and laboratory<br>use – EMC requirements – Part 1: General requirements | Pass   |

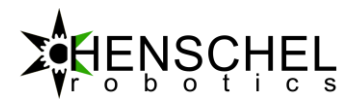

# 2 Inbetriebnahme

### 2.1 Montage

Der Motor darf nur über die vier M3 Gewinde (Tiefe, 4.5mm) an der Vorderseite (bei der Motorwelle) angebracht werden. Der Motorflansch muss geerdet werden.

### 2.2 Betriebsspannung

Die zulässige Betriebsspannung des HDrive Servomotors liegt bei 12V bis 24V. An die Versorgungsspannung muss ein Kondensator von mindestens 4.7mF/50V angebracht werden um Überspannungen, welche bei einem Bremsvorgang entstehend können (Generatorbetrieb), zwischen zu speichern.

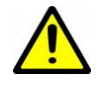

Achtung: Betriebsspannungen von über 28V, sowie deren Verpolung, können zur Zerstörung des Motors führen. Leitungen niemals unter Spannung trennen.

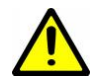

Die Inbetriebnahme muss durch technisch ausgebildetes Personal erfolgen. Ausserdem müssen die geltenden Vorschriften beachtet werden.

### 2.3 Integrierter Webserver

Der Antrieb verfügt über einen integrierten Webserver. Mit Hilfe des Webbrowsers können alle Motordaten live betrachtet werden. Zudem können alle Parameter, wie z.B. Regler-Einstellungen, Strom, Beschleunigungsrampe usw. konfiguriert werden. Zur besten Darstellung empfiehlt sich der Webbrowser "Google™ Chrome" oder "Apple™ Safari".

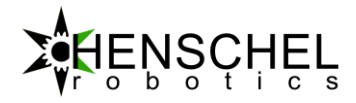

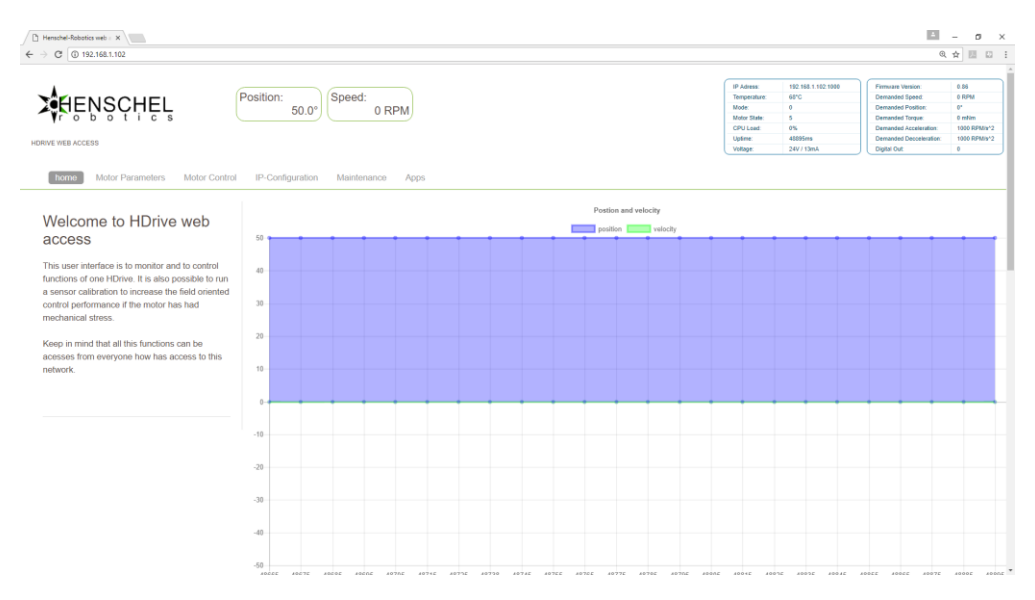

#### Bild 1: HDrive17-ETH Webinterface

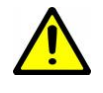

Achtung: Das Web GUI ist gedacht um den Motor bei der Inbetriebnahme zu überwachen. Zudem kann der Motor aber auch aus dem GUI betrieben werden. Stellen Sie deshalb sicher, dass die Motorwelle frei drehbar ist, wenn Sie das GUI brauchen.

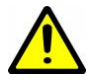

Der implementierte Webserver ist nicht gegen fremde Zugriffe geschützt. Dies muss auf Netzwerkebene beachtet werden.

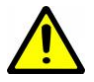

Falls das Web GUI im Betriebsmodus "Motor Control" geöffnet ist, reagiert der Motor nicht auf externe Befehle.

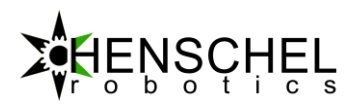

### 2.4 Pin-Belegung

### 2.4.1 HDrive17-ETH

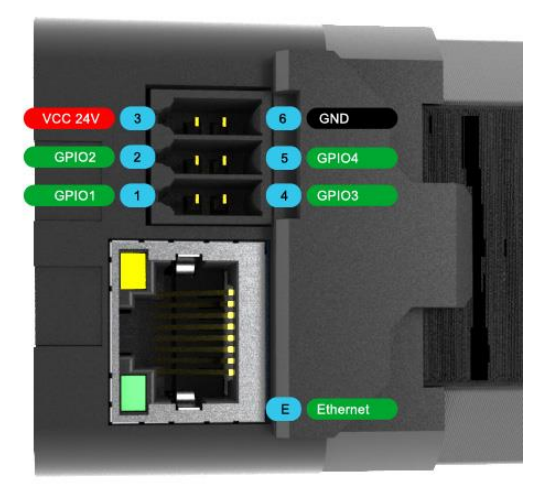

Bild 2: HDrive17-ETH Seitenansicht mit Stecker

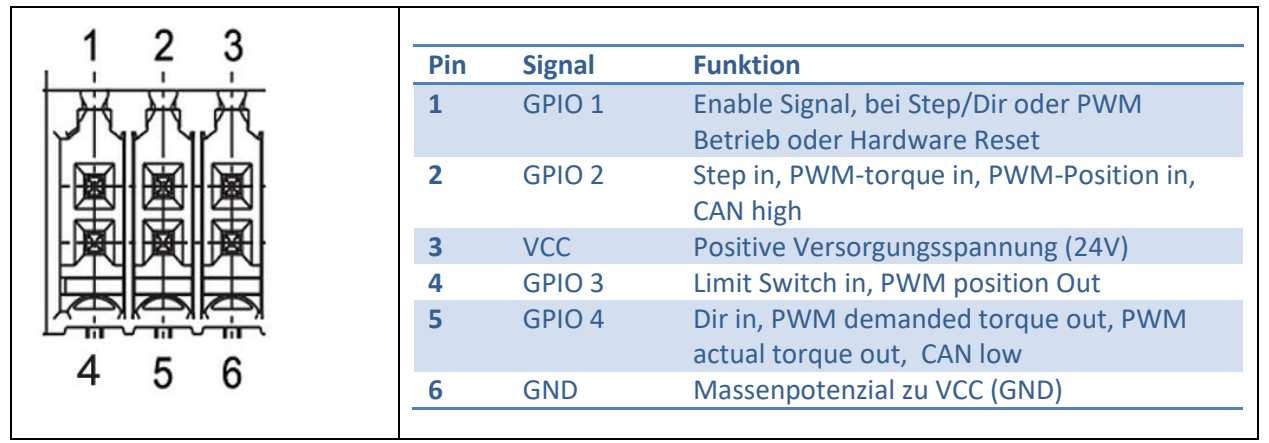

Tabelle 2: Motor Pin-Belegung

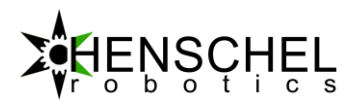

### 2.4.1.1 HDrive17-ETH-i

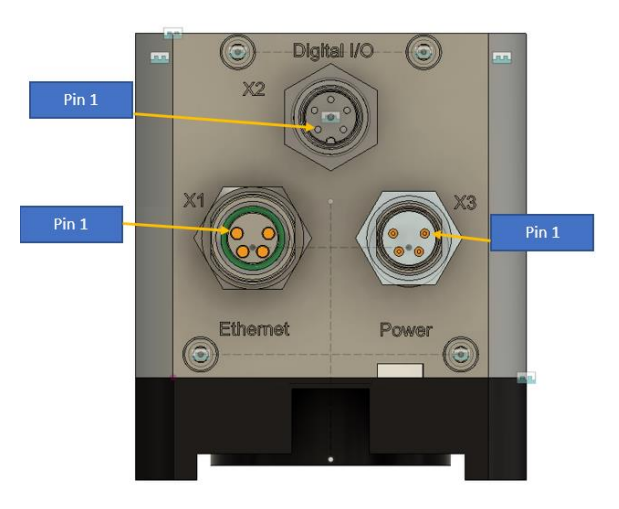

| M8           | X3                                                           | X1                                                   | X2                                    |  |  |  |  |
|--------------|--------------------------------------------------------------|------------------------------------------------------|---------------------------------------|--|--|--|--|
| Тур          | M8 / male                                                    | M8 / female                                          | M8 / male                             |  |  |  |  |
| Codierung    | Uncodiert                                                    | Uncodiert                                            | A-Codiert                             |  |  |  |  |
| Beschreibung | Power und CAN                                                | Ethernet                                             | Digital I/O                           |  |  |  |  |
| Anzahl Pins  | 4                                                            | 4                                                    | 6                                     |  |  |  |  |
| Pinbelegung  | PIN Funktion                                                 | PIN Funktion                                         | PIN Funktion                          |  |  |  |  |
|              | 1 VCC                                                        | 1 ETH TX+                                            | 1 VCC (100mA)                         |  |  |  |  |
|              | 2 CAN_H                                                      | 2 ETH RX+                                            | 2 Digital I/O1                        |  |  |  |  |
|              | 3 GND                                                        | 3 ETH RX-                                            | 3 GND                                 |  |  |  |  |
|              | 4 CAN_L                                                      | 4 ETH TX -                                           | 4 Digital I/O2                        |  |  |  |  |
|              |                                                              |                                                      | 5 Digital I/O3                        |  |  |  |  |
|              |                                                              |                                                      | 6 Digital I/O4                        |  |  |  |  |
|              | (3) (1)<br>(4) (2)<br>Frontalansicht Stecker<br>Geräteseitig | 1   3     2   4   Frontalansicht Buchse Geräteseitig | Frontalansicht Buchse<br>Geräteseitig |  |  |  |  |
| Passendes    | z.B.: Beckhoff                                               | z.B.: Beckhoff                                       | z.B.: Phoenix Contact                 |  |  |  |  |
| Kabel        | ZK2020-3200-0xxx                                             | ZK1090-3191-0xxx                                     | Art. Nr.: 1522396                     |  |  |  |  |

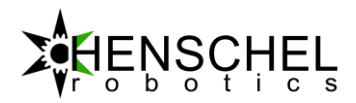

### 2.5 Inbetriebnahme

Als minimale Konfiguration wird eine Versorgungsspannung von 12 – 24V benötigt. Um den Motor zu konfigurieren ist es zudem nötig, diesen mit einem Ethernet-Kabel an einen Ethernet-Switch oder direkt an einen PC anzuschliessen. Um die Kommunikation herzustellen, muss der Host (PC) Netzwerkadapter mit derselben Netz-ID wie der Motor ausgestattet werden.

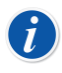

Ist der Motor Fabrikneu besitz er die IP-Adresse 192.168.1.102. Der Host PC benötigt dann eine IP-Adresse zwischen 192.168.1.1 und 192.168.1.254. Jedoch nicht dieselbe wie der HDrive (192.168.1.102).

Eine Konfigurationsmöglichkeit um die IP-Adresse in Microsoft<sup>™</sup> Windows zu ändern wäre zum Beispiel wie folgt:

| Connect using:                                                                                    |                                                                         |   |
|---------------------------------------------------------------------------------------------------|-------------------------------------------------------------------------|---|
| This Qualcomm Atheros network Controller connects                                                 | you t                                                                   |   |
| Config<br>This connection uses the following items:                                               | ure                                                                     |   |
| Client for Microsoft Networks                                                                     | Internet Protocol Version 4 (TCP/IPv4) Properties                       |   |
| <ul> <li>✓</li></ul>                                                                              | General                                                                 |   |
| DNE Light Weight Filter                                                                           | You can get IP settings assigned automatically if your network supports | ; |
| ✓ Internet Protocol Version 4 (TCP/IPv4)                                                          | for the appropriate IP settings.                                        |   |
| Microsoft Network Adapter Multiplexor Protocol                                                    |                                                                         |   |
|                                                                                                   | Use the following IP address:                                           |   |
| Install Uninstall Proper                                                                          | IP address: 192.168.1.11                                                |   |
| Transmission Control Protocol/Internet Protocol. The def                                          | Subnet mask: 255 . 255 . 0                                              |   |
| wide area network protocol that provides communication<br>across diverse interconnected networks. | Default gateway: 192 . 168 . 1 . 1                                      |   |
|                                                                                                   | Obtain DNS server address automatically                                 |   |
| ОК                                                                                                | Use the following DNS server addresses:                                 |   |
|                                                                                                   | Preferred DNS server:                                                   |   |
|                                                                                                   | Alternate DNS server:                                                   |   |
|                                                                                                   | Validate settings upon exit Advanced                                    |   |

Bild 3: Konfigurationsbeispiel zur Änderung der IP-Adresse in Microsoft™ Windows

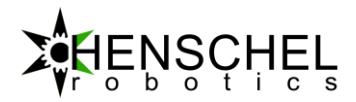

Sobald die Host IP-Adresse umgestellt ist, kann in einem beliebigen Webbrowser die IP-Adresse des Motors eingegeben werden. Die Standartadresse des HDrives ist 192.168.1.102 sollte dann erscheinen.

| Henschel-Robotics web ac |           |             |       | * | -   |      | × |
|--------------------------|-----------|-------------|-------|---|-----|------|---|
| ← → C 🗋 192.168.1.102    |           |             |       | G | 3 % | CORS | Ξ |
| HENSCHEL<br>C B S C HEL  | Position: | 0.0° Speed: | 0 RPM |   |     |      | 4 |

Bild 4: Beispiel Eingabe der IP-Adresse in einem Webbrowser (Google™ Chrome)

Danach kann die IP-Adresse des Antriebes unter "Motor Settings"  $\rightarrow$  "Communication" beliebig verändert und auf das verwendete Netzwerk abgestimmt werden:

| C Henschel-Robotics web a X       |                                |                                                                                  |                                                          |                                |             |                                  | Θ                                                                                                    |                   | -  |                                                    | ן                         | × |
|-----------------------------------|--------------------------------|----------------------------------------------------------------------------------|----------------------------------------------------------|--------------------------------|-------------|----------------------------------|----------------------------------------------------------------------------------------------------|-------------------|----|----------------------------------------------------|---------------------------|---|
| - → C ① 192.168.1.102/#           |                                |                                                                                  |                                                          |                                |             |                                  |                                                                                                    | Q                 | ☆  | 3.                                                 | 4                         |   |
| <b>HENSCHEL</b>                   | Position: 25.9° Speed: 0 RPM   | IP Adress:<br>Temperature:<br>last error:<br>Moto: State:<br>Uptime:<br>Voltage: | 192.10<br>51.0°C<br>N/A<br>Stop (<br>5<br>30804<br>12.5V | 58.1.102:<br>0)<br>ms<br>/ 0mA | 1000        | Fi<br>D<br>D<br>D<br>D<br>D<br>D | irmware Version:<br>emanded Speed:<br>emanded Position<br>emanded Torque:<br>emanded Acceler<br>emanded Deccele<br>igital Out: | ation:<br>eration | 1: | 1.28<br>0 RP<br>0°<br>0 mN<br>0 RP<br>0 RP<br>0 RP | M<br>Im<br>M/s^2<br>M/s^2 |   |
| home Motor Settings Motor Control | Maintenance Apps               |                                                                                  |                                                          |                                |             |                                  |                                                                                                    |                   |    |                                                    |                           |   |
| Motor settings                    |                                |                                                                                  |                                                          |                                |             |                                  |                                                                                                    |                   |    |                                                    |                           |   |
| Gear Motor Cor                    | trol Communication Digital I/O | Network Conf                                                                     | iguratior                                                | 1                              |             |                                  |                                                                                                    | )                 |    |                                                    |                           |   |
|                                   |                                | IP adress:                                                                       | 192                                                      | . 168                          | . 1         | 102                              |                                                                                                    |                   |    |                                                    |                           |   |
|                                   |                                | Subnet:                                                                          | 255                                                      | 255                            | . 255       | 0                                |                                                                                                    |                   |    |                                                    |                           |   |
|                                   |                                | Gateway:                                                                         | 192                                                      | . 168                          | . 1         | 1                                |                                                                                                    |                   |    |                                                    |                           |   |
|                                   |                                | MAC:                                                                             | 184<br>69                                                | 57<br>2                        | : 100<br>:2 |                                  |                                                                                                    |                   |    |                                                    |                           |   |
|                                   |                                | Host Commun                                                                      | nication                                                 |                                |             |                                  |                                                                                                    |                   |    |                                                    |                           |   |
|                                   |                                | TCP port:                                                                        |                                                          | 1                              | 000         |                                  |                                                                                                    |                   |    |                                                    |                           |   |
|                                   |                                | UDP port:                                                                        |                                                          | 1                              | 001         |                                  |                                                                                                    |                   |    |                                                    |                           |   |
|                                   |                                | Host address for                                                                 | UDP tickets                                              | : 0                            | .0          | . 0                              | 0                                                                                                    |                   |    |                                                    |                           |   |
|                                   |                                | UDP Communicat<br>enabled                                                        | tion                                                     |                                |             |                                  |                                                                                                    |                   |    |                                                    |                           |   |
|                                   |                                | Communication H<br>ticket                                                        | Drive to Ho                                              | ost                            | Can Slav    | e Ticket                         | T                                                                                                    |                   |    |                                                    |                           |   |
|                                   |                                |                                                                                  |                                                          |                                |             |                                  |                                                                                                    |                   |    |                                                    |                           |   |

Bild 5: Beispiel Änderung der IP-Adresse aus dem HDrive Webinterface

### 2.6 Kommunikation

Jeder Motor kann über eine Vielzahl von Kommunikationskanälen betrieben werden. Die Motorkonfiguration kann aber nur über Ethernet erfolgen. Jeder HDrive Servomotor kann ausserdem als CAN-Bus Master oder Slave agieren. Der als CAN-Master konfigurierte Motor funktioniert dann als CAN-Controller und kann bis zu 8 weitere als Slave konfigurierte HDrive Servomotoren steuern. Dies kann eine Vereinfachung des Verdrahtungsaufwandes einer Installation bedeuten.

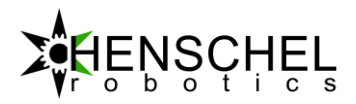

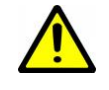

Nicht alle Kommunikationskanäle sind Fail-Save. Somit muss bei einem Kommunikationsausfall die übergeordnete Steuerung den Fehler und somit die Sicherheit im System handhaben.

### 2.6.1 Bus Topologie

Im folgenden Beispiel sind zwei HDrive Servos über Ethernet angesteuert. Einer dieser Motoren ist zudem als CAN-Master konfiguriert und erzeugt einen CAN-Bus. Am CAN-Bus sind im Beispiel nochmals zwei weitere, als CAN-Slave konfigurierte Antriebe, angeschlossen. Die übergeordnete Steuerung kann so alle Motoren ansteuern auch ohne selbst am CAN-Bus angeschlossen zu sein. Die Slave Motoren am CAN können durch Slave-Fahrbefehle zum Master-Motor gesteuert werden. Hierzu bekommt jeder als CAN salve konfigurierte Motor eine Identifikationsnummer von 1-9.

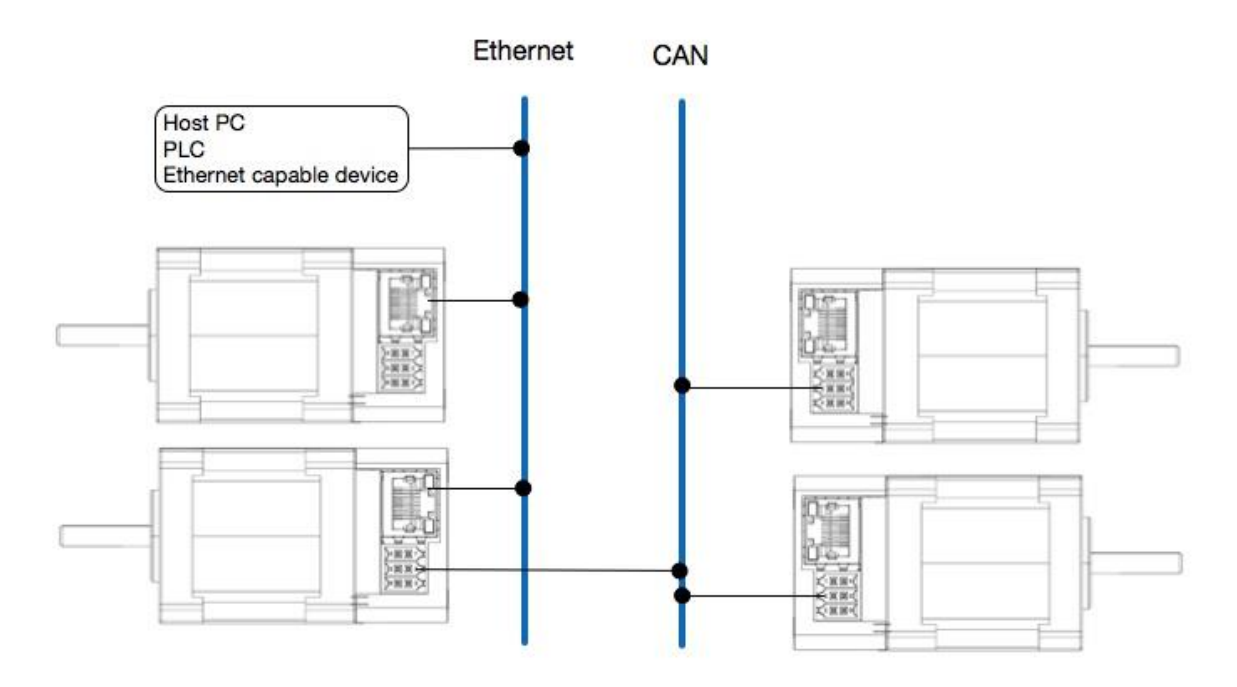

Bild 6: Beispiel, um mehrere HDrive Servomotoren in einem Netzwerk zu betreiben

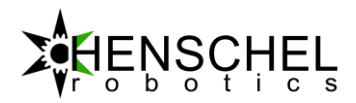

# 3 Funktionsweise

Der Antrieb beinhaltet mehrere Zeitdiskrete Regel-Algorithmen. Somit können Strom- und Positions-, Geschwindigkeits- und Drehmomentregler separat eingestellt werden. Alle Regelarchitekturen sind hier vollständig dokumentiert.

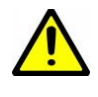

Die offene und sehr frei parametrierbare Regelarchitektur muss mit Sorgfalt auf die jeweilige Applikation eingestellt werden. Es ist möglich den Antrieb, sowie die angehängte Last, bei schlechten Regelparametern zu beschädigen.

### 3.1.1 Regler-Konzept

Der verwendete Schrittmotor wird feldorientiert angesteuert. Dies bedeutet, dass der drehmomentbildende- als auch der Blindstrom separat geregelt wird. Die übergeordnete Regel-Architektur ist wie folgt implementiert:

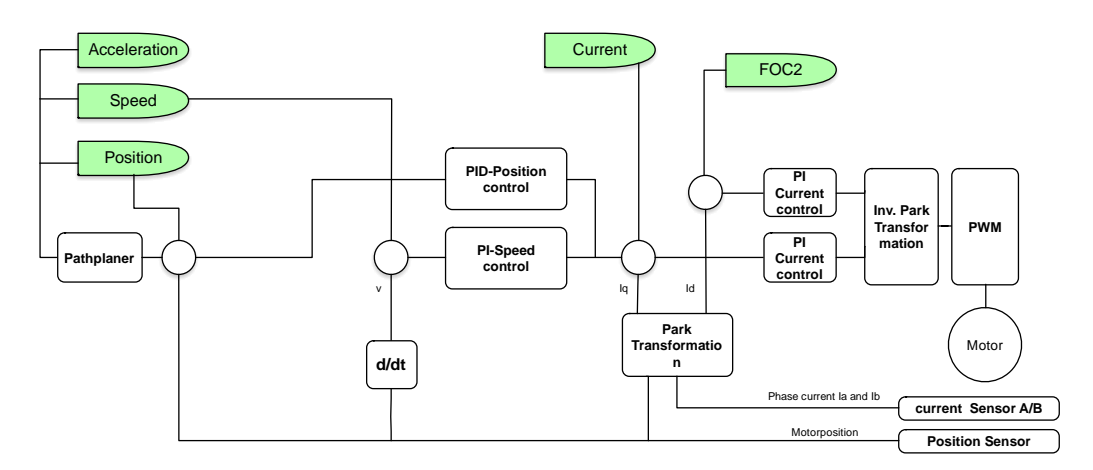

Bild 7: Wirk- und Blindstromregler Architektur (FOC)

Die zwei PI-Regler vor der inversen Park-Transformation:

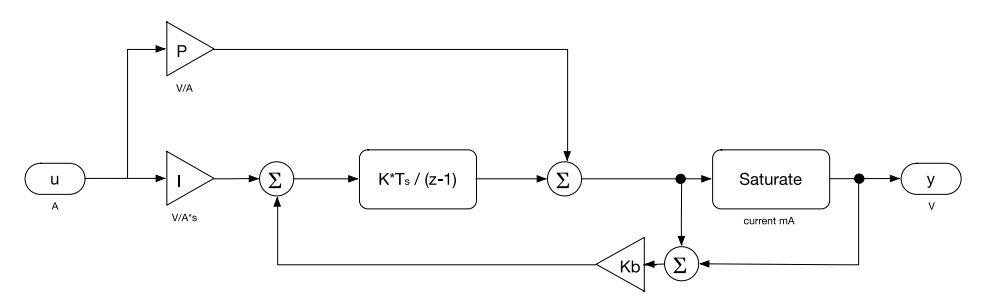

#### Bild 8: Implementierter I<sub>D</sub> und I<sub>Q</sub> Regler

Die zwei PI-Regler für Id und Iq können frei parametrisiert werden.

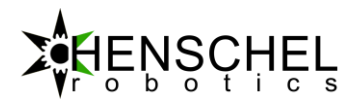

### 3.2 PID, Positions und Geschwindigkeits Regler

Bei dem implementierten Positionsregler handelt es sich um einen zeitdiskreten PID Regler, welcher wie folgt aufgebaut ist.

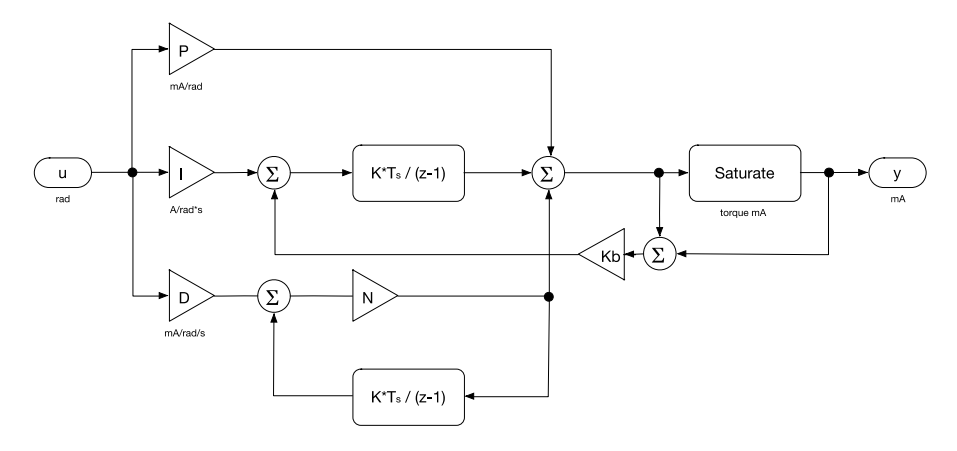

Abbildung 3: PID Regler Architektur (©Mathworks)

Der Positionsregler kann mit 4 Parametern im Parameter oder Zauberreich konfiguriert werden: Kp, Ki, Kd, N und Kb, bzw. Kb, T1, T2, T3.

| Zeichen | Einheit   | Beschreibung            |
|---------|-----------|-------------------------|
| Кр      | Rad/A     | Proportionalanteil      |
| Кі      | Rad/A/s   | Integralanteil          |
| Kd      | Rad/A/s/s | Differenzialanteil      |
| Kb      | 1/s       | Anti Windup Verstärkung |
| Ν       | 1/s       | Tiefpassfilter des      |
|         |           | Differenzialanteils     |

Tabelle 3: PID-T1 Regelparameter

Der HDrive beinhaltet einen Bahngenerator, welcher die Sollwerte für den internen Regelkreis anhand vordefinierter Beschleunigungen generiert.

Der Motor kann in mehreren Modi betrieben werden:

#### 1. Stromregler

Hier wird ein Soll Strom mit dem Parameter "Current" übergeben. Der Stromregler kontrolliert dann, dass dieser Strom eingehalten wird. Im Allgemeinen gilt: je höher der Strom desto grösser das Drehmoment. Der Stromregler arbeitet mit einem Takt von 22kHz. In diesem Modus sind Positions- oder Geschwindigkeitsregler deaktiviert.

#### 2. Geschwindigkeitsregler

Hier wir die Geschwindigkeit geregelt. Der Regeltakt hier ist 4kHz.

#### 3. Positionsregler

Der Positionsregler kontrolliert eine Zielposition mit Berücksichtigung der maximalen Beschleunigungen und Geschwindigkeiten. Bei dem Implementierten Regler, handelt es sich um einen PID-T1 Regler. Die Parameter P, I, D und die Zeitkonstante T1 können separat auf die jeweilige Anwendung angepasst werden. Der Regeltakt hier ist 4kHz.

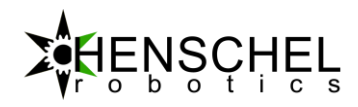

## 3.3 Motor Zustandsmaschine

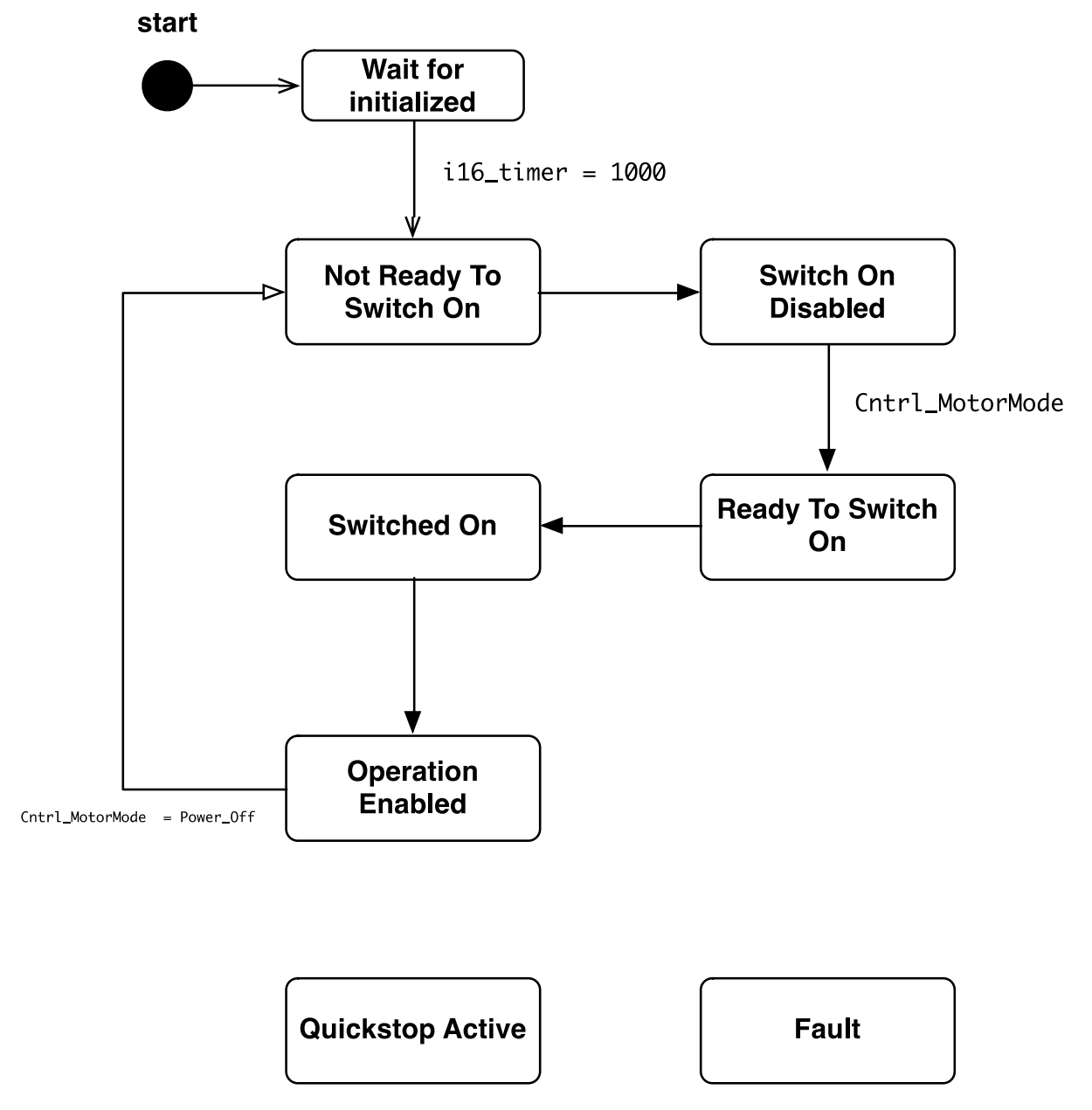

Bild 9: Zustandsdiagramm

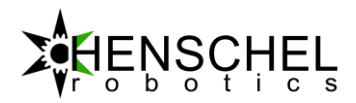

### 3.4 Motor-Kalibration

Der Motor wird werksseitig vor der Auslieferung kalibriert. Sollte es zu Unstimmigkeiten im Betrieb kommen, welche sich zum Beispiel durch einen schlechten Rundlauf äussern, kann eine erneute Kalibrierung notwendig sein.

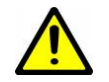

Achtung: Bei der Kalibration muss die Motorwelle frei drehbar sein.

Der Antrieb kann über das WEB GUI neu kalibriert werden. Hierzu ist es erforderlich, dass am Motor eine Spannung von 12V anliegt und die Motorwelle frei und somit ohne Last drehen kann.

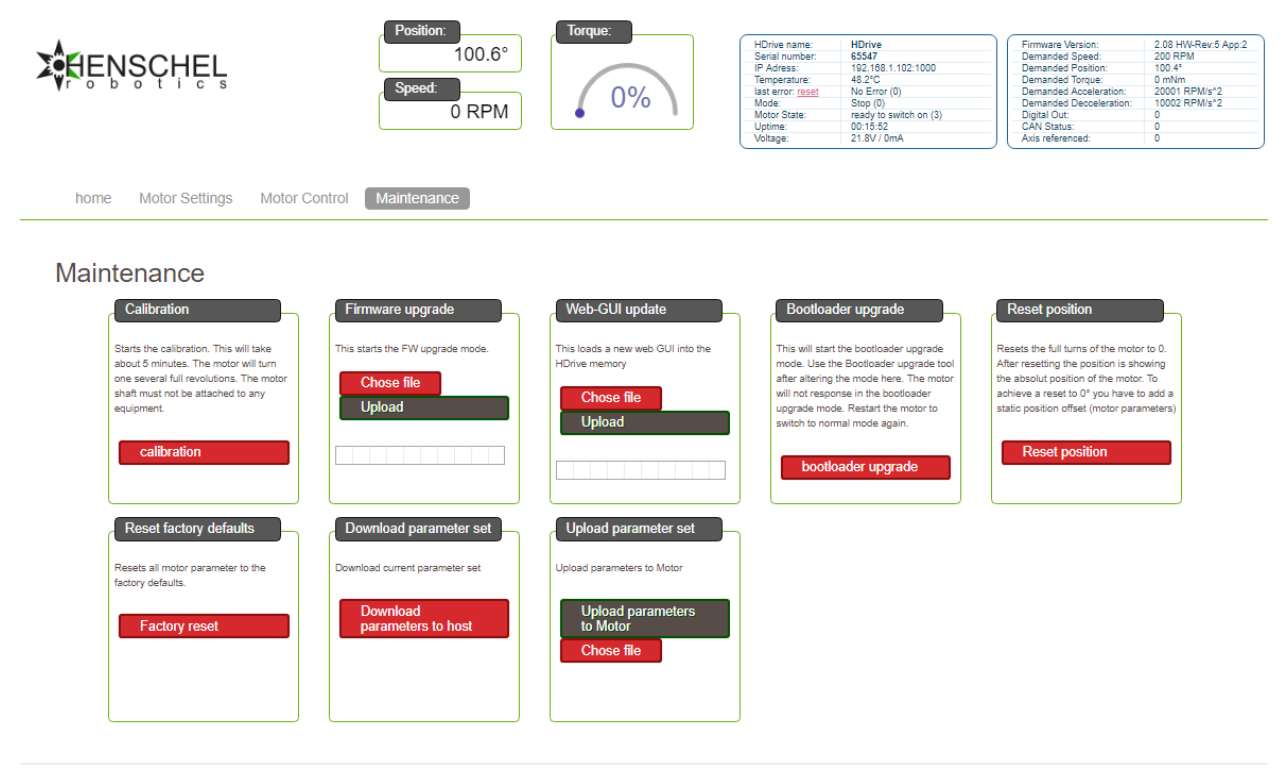

© 2019 Henschel-Robotics GmbH, Web-Gui version 1.00

#### Bild 10: Maintenance Mode

Im Reiter "Maintenance" ist der rote Knopf "calibration" aufgelistet. Nach betätigt dieses Modus macht der Motor einige Umdrehungen als Referenzfahrt und stellt alle notwendigen Parameter ein. Dieser Vorgang kann bis zu 5 Minuten dauern. Das Web GUI darf in dieser Zeit nichtmehr gebraucht werden, da sonst die Kalibration unterbrochen werden könnte. Nach der Kalibrierung startet der Motor automatisch neu und die Kommunikation mit dem Web GUI wird fortgesetzt.

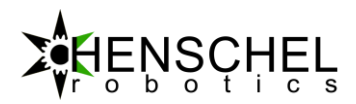

# 4 Kommunikation

Der HDrive verfügt neben dem HTTP Webinterface auch über einen TCP sowie einen UDP Kanal. Letzterer ist nur zum Empfang von Daten vorgesehen. Fahr- und Konfigurationsbefehle werden immer über TCP gesendet. Für die Informations-Telegramme vom Motor kann sowohl das TCP- als auch das UDP-Protokoll im Web GUI konfiguriert werden. Um die Netzwerkauslastung zu reduzieren kann die Sendefrequenz mit einem Vorteiler reduziert werden.

### 4.1 Befehle zum Antrieb

Mit dem Positionierungs-Telegramm kann dem Motor eine Zielposition, Zielgeschwindigkeit oder ein Zielstrom vorgegeben werden. Der interne Bahnplaner errechnet eine Bahn anhand der vorkonfigurierten Beschleunigungen und Geschwindigkeiten.

### 4.1.1 ControlTicket

Telegramm um die Position 100.0° mit einer Geschwindigkeit von 200 U/min, einem maximalen Drehmoment von 200mNm bei einer Beschleunigung sowie Verzögerung von 1000 RPM/s^2 anzufahren:

```
<control pos="1000" speed="200" torque="200" mode="129" acc="1000" decc="1000" />
```

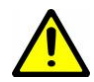

Achtung: Die Reihenfolge der Parameter muss eingehalten werden. Das System ist intolerant auf Leerzeichen in oder vor den Werten und Attributen.

| XML Tag | Wertebereich     | Einheit   | Funktion                                       |
|---------|------------------|-----------|------------------------------------------------|
| Pos     | ±2 <sup>31</sup> | 1/10 Grad | Definiert die Zielposition                     |
| Speed   | ±2000            | RPM       | Definiert die maximale Geschwindigkeit für den |
|         |                  |           | integrierten Bahnplaner                        |
| Torque  | ±600             | mNm       | Maximales Drehmoment                           |
| Mode    | -1 bis 133       | -         | Betriebsmodus                                  |
| Acc     | 1 bis 200'000    | RPM/s^2   | Beschleunigung für Bahnplaner im Modus 129     |
| Decc    | 1 bis 200'000    | RPM/s^2   | Verzögerung für Bahnplaner im Modus 129        |

### 4.1.2 Parameter Beschreibung Control Ticket

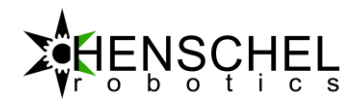

#### 4.1.3 Betriebsmodis

| Mode<br>ID | Funktion          | Beschreibung                                                            |
|------------|-------------------|-------------------------------------------------------------------------|
| -1         | Error             | Der Motor hat einen Fehler. Der Fehlerzustand kann im Web-GUI oder über |
|            |                   | das Objekt 3.4 ausgelesen werden                                        |
| 0          | Stop, Motor       | Schaltet den Motor stromlos, die Welle ist frei drehbar                 |
|            | Stromlos          |                                                                         |
| 8          | Stepper mode      | Schrittmotor-Modus, kann gebraucht werden für extrem langsame und       |
|            |                   | gleichmässige Bewegungen                                                |
| 9          | Motor calibration | Für die Motor Kalibration muss die Welle ohne Widerstand drehen können. |
|            |                   | Der Motor fährt dann mehrere Umdrehungen. Es wird eine                  |
|            |                   | Kalibrationskurve berechnet und im EEPROM des Antriebs permanent        |
|            |                   | gespeichert <sup>1</sup> .                                              |
| 15         | Limit Switch Left | Der Endschalter kann im Web-GUI als low-active oder high-active         |
|            | Advanced          | konfiguriert werden <sup>.</sup>                                        |

| Motor IO | configura        | tion                            |   |
|----------|------------------|---------------------------------|---|
| HDrive   | HDrive-i<br>(M8) |                                 |   |
| Pin 1    | Pin 4            | none                            | • |
| Pin 2    | Pin 2            | CAN high •                      | • |
| Pin 3    | Pin 1            | VCC (12V - 24V)                 | • |
| Pin 4    | Pin 5            | N/C T                           | • |
| Pin 5    | Pin 6            | Negative Limit/Reference Switch | ٠ |
| Pin 6    | Pin 3            | PWM Position out                | • |

Die Geschwindigkeit sowie das maximale Drehmoment für die Refernzfahrt wird aus dem control ticket mit den Parametern "speed" und "torque" entnommen.

- 1. Der Motor fährt dann nach Links bis der Endschalter für länger als 1 ms aktiviert ist.
- 2. Sobald der Schalter aktiviert ist wird mit halber Geschwindigkeit zurück gefahren, bis dieser wieder deaktiviert
- 3. Danach wird weiter bis zum nächsten Encoderindex (maximal 359° gefahren).
- 4. Der Betriebsmodus wird automatisch auf Modus 20 gewechselt.
- Danach ist der Kalibrierungsvorgang beendet, der Motor steht nun auf Position ±0.2° und kann mit dem positionier Modus auf 0° geregelt werden.

| 16 | Limit Switch Right | Wie in Limit Switch Left, nur seitenverkehrt                           |
|----|--------------------|------------------------------------------------------------------------|
|    | Advanced           |                                                                        |
| 17 | Limit Switch Left  | Wie in Limit Switch Left nur ohne die Fahrt auf den Encoder Index puls |
|    | Simple             |                                                                        |
| 18 | Limit Switch Right | Wie in Limit Switch Left nur seitenverkehrt und ohne die Fahrt auf den |
|    | Simple             | Encoder Index puls                                                     |
| 20 | Limit Switch       | Wird von den Zuständen 15-18 aktiviert                                 |
|    | Finished           |                                                                        |

<sup>&</sup>lt;sup>1</sup> Dieser Vorgang muss in der Regel nicht wiederholt werden, der Antrieb wird bereits vom Werk her kalibriert wird.

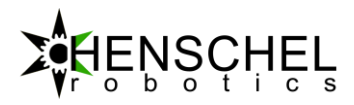

| 128 | Motor Stromregler                                     | Der Wirkstrom des Motors wird auf einen Bestimmten Wert geregelt. Somit wirkt ein konstantes Drehmoment am Motor |
|-----|-------------------------------------------------------|----------------------------------------------------------------------------------------------------|
| 129 | Motor<br>Positionsregler                              | Der Positionsregler mit dem aktiviertem Bahnplaner                                                               |
| 130 | Motor<br>Geschwindig-<br>keitsregler                  | Geschwindigkeitsregler mit internem Bahnplaner                                                                   |
| 132 | Motor<br>Geschwindig-<br>keitsregler NPP <sup>2</sup> | Geschwindigkeitsregler mit deaktiviertem Bahnplaner                                                              |
| 133 | Motor<br>Positionsregler NPP                          | Positionsregler mit deaktiviertem Bahnplaner                                                                     |

### 4.1.4 ConfigTicketCAN

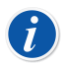

Um diese Konfigurationsticket zu verwenden, müssen erst im Web-GUI die Digital I/O Kanäle auf "CAN-High" und "CAN-Low" eingestellt werden. Zudem muss unter dem Reiter "Communication" bei "Communication Host to HDrive Ticket" das Ticket: "Can Ticket" ausgewählt werden.

Mit dem Konfigurationsticket können der CAN-Master-Motor sowie all seine Slaves direkt konfiguriert werden. Es kann somit der Betriebsmodus sowie das maximale Drehmoment jedes einzelnen Antriebes kommuniziert werden. Als Beispiel können so alle Slave Motoren zu einer Referenzfahrt gebracht werden.

<sup>&</sup>lt;sup>2</sup> NPP = No Path Planer

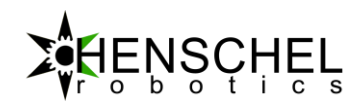

| XML Tag                  | Wertebereich | Einheit | Funktion                         |
|--------------------------|--------------|---------|----------------------------------|
| Master torque            | +/- 600      | mNm     | Definiert das Zieldrehmoment des |
|                          |              |         | Masters                          |
| Master Mode              |              |         | Betriebsmodus des Masters        |
| Slave 1 torque           | +/- 600      | mNm     | Zieldrehmoment von Slave1        |
| Slave 2 torque           | +/- 600      | mNm     | Zieldrehmoment von Slave2        |
| Slave 3 torque           | +/- 600      | mNm     | Zieldrehmoment von Slave3        |
| Slave 4 torque           | +/- 600      | mNm     | Zieldrehmoment von Slave4        |
| Slave 5 torque           | +/- 600      | mNm     | Zieldrehmoment von Slave5        |
| Slave 6 torque           | +/- 600      | mNm     | Zieldrehmoment von Slave6        |
| Slave 7 torque           | +/- 600      | mNm     | Zieldrehmoment von Slave7        |
| Slave 8 torque           | +/- 600      | mNm     | Zieldrehmoment von Slave8        |
| Slave 1 mode             |              |         | Betriebsmodus des Slaves 1       |
| Slave 2 mode             |              |         | Betriebsmodus des Slaves 2       |
| Slave 3 mode             |              |         | Betriebsmodus des Slaves 3       |
| Slave 4 mode             |              |         | Betriebsmodus des Slaves 4       |
| Slave 5 mode             |              |         | Betriebsmodus des Slaves 5       |
| Slave 6 mode             |              |         | Betriebsmodus des Slaves 6       |
| Slave 7 mode             |              |         | Betriebsmodus des Slaves 7       |
| Slave 8 mode             |              |         | Betriebsmodus des Slaves 8       |
| Slave 1 special function |              |         | Spezial Funktion des Slaves 1    |
| Slave 2 special function |              |         | Spezial Funktion des Slaves 2    |
| Slave 3 special function |              |         | Spezial Funktion des Slaves 3    |
| Slave 4 special function |              |         | Spezial Funktion des Slaves 4    |
| Slave 5 special function |              |         | Spezial Funktion des Slaves 5    |
| Slave 6 special function |              |         | Spezial Funktion des Slaves 6    |
| Slave 7 special function |              |         | Spezial Funktion des Slaves 7    |
| Slave 8 special function |              |         | Spezial Funktion des Slaves 8    |

#### CAN Special functions:

| XML Tag | Wertebereich | Einheit | Funktion             |  |
|---------|--------------|---------|----------------------|--|
| Sf1-8   | 0 oder 5     | keine   | 0 = Keine Funktion   |  |
|         |              |         | 5 = Reset last error |  |

Folgendes Beispiel setzt den Betriebsmodus des Masters und seinen 3 ersten Slaves auf 133 (Positionsregler ohne Bahnplaner). Zudem wird das maximale Drehmoment des Masters auf 200mNm und der slaves auf 100mNm gesetzt. Die «special functions» sind werden auf 0 gesetzt (keine Funktion):

```
<canConf m="200" mm="133"
sl1t="100" sl2t="100" sl3t="100" sl4t="0" sl5t="0" sl6t="0" sl7t="0" sl8t="0"
sl1m="133" sl2m="133" sl3m="133" sl4m="0" sl5m="0" sl6m="0" sl7m="0" sl8m="0"
sf1m="0" sf2m="0" sf3m="0" sf4m="0" sf5m="0" sf6m="0" sf7m="0" sf8m="0"
/>
```

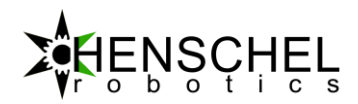

### 4.1.5 ControlTicketCAN

Mit dem Control Ticket werden Zielpositionen für alle Motoren gesendet. Diese Zielpositionen werden dann je nach Betriebsmodus, welcher zuvor mit einem ConfigTicketCan generiert wurden angefahren.

| XML Tag    | Wertebereich     | Einheit   | Funktion                               |
|------------|------------------|-----------|----------------------------------------|
| Pos        | ±2 <sup>31</sup> | 1/10 Grad | Definiert die Zielposition des Masters |
| Slave pos1 | ±2 <sup>31</sup> | 1/10 Grad | Zielposition von Slave1                |
| Slave pos2 | ±2 <sup>31</sup> | 1/10 Grad | Zielposition von Slave2                |
| Slave pos3 | ±2 <sup>31</sup> | 1/10 Grad | Zielposition von Slave3                |
| Slave pos4 | ±2 <sup>31</sup> | 1/10 Grad | Zielposition von Slave4                |
| Slave pos5 | ±2 <sup>31</sup> | 1/10 Grad | Zielposition von Slave5                |
| Slave pos6 | ±2 <sup>31</sup> | 1/10 Grad | Zielposition von Slave6                |
| Slave pos7 | ±2 <sup>31</sup> | 1/10 Grad | Zielposition von Slave7                |
| Slave pos8 | ±2 <sup>31</sup> | 1/10 Grad | Zielposition von Slave8                |

<canPos pos="1000" sl1="200" sl2="20" sl3="500" sl4="1000" sl5="1000" sl6="1000" sl7="1000" sl8="1000" />

#### Als Beispiel könnte eine Start Sequenz wie folgt aussehen:

- 2. Pause 10s

#### 4.1.6 AdvancedConfigCAN

Mit dem «advanced config CAN» Ticket werden Profil-Beschleunigungen und Geschwindigkeiten definiert. Diese Profieldaten werden im Modus 129 «Position Control» oder 130 «Speed Control» benötigt. Im Modus 130 «Position control NPP» haben die Profielkonfigurationen keine Wirkung.

| XML Tag      | Wertebereich | Einheit | Funktion                           |
|--------------|--------------|---------|------------------------------------|
| Master_speed | Uint16       | RPM     | Profil Geschwindigkeit für         |
|              |              |         | Mastermotor                        |
| Master_acc   | Uint16       | RPM/s^2 | Profil Beschleunigung für          |
|              |              |         | Mastermotor                        |
| Master_decc  | Uint16       | RPM/s^2 | Profil Verzögerung für Mastermotor |

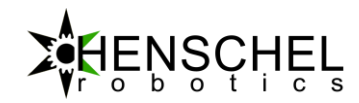

| Slave1_speed | Uint16 | RPM     | Profil Geschwindigkeit für Slave 1 |
|--------------|--------|---------|------------------------------------|
| Slave1_acc   | Uint16 | RPM/s^2 | Profil Beschleunigung für Slave 1  |
| Slave1_decc  | Uint16 | RPM/s^2 | Profil Verzögerung für Slave 1     |
| Slave2_speed | Uint16 | RPM     | Profil Geschwindigkeit für Slave 2 |
| Slave2_acc   | Uint16 | RPM/s^2 | Profil Beschleunigung für Slave 2  |
| Slave2_decc  | Uint16 | RPM/s^2 | Profil Verzögerung für Slave 2     |
| Slave3_speed | Uint16 | RPM     | Profil Geschwindigkeit für Slave 3 |
| Slave3_acc   | Uint16 | RPM/s^2 | Profil Beschleunigung für Slave 3  |
| Slave3_decc  | Uint16 | RPM/s^2 | Profil Verzögerung für Slave 3     |
| Slave4_speed | Uint16 | RPM     | Profil Geschwindigkeit für Slave 4 |
| Slave4_acc   | Uint16 | RPM/s^2 | Profil Beschleunigung für Slave 4  |
| Slave4_decc  | Uint16 | RPM/s^2 | Profil Verzögerung für Slave 4     |
| Slave5_speed | Uint16 | RPM     | Profil Geschwindigkeit für Slave 5 |
| Slave5_acc   | Uint16 | RPM/s^2 | Profil Beschleunigung für Slave 5  |
| Slave5_decc  | Uint16 | RPM/s^2 | Profil Verzögerung für Slave 5     |
| Slave6_speed | Uint16 | RPM     | Profil Geschwindigkeit für Slave 6 |
| Slave6_acc   | Uint16 | RPM/s^2 | Profil Beschleunigung für Slave 6  |
| Slave6_decc  | Uint16 | RPM/s^2 | Profil Verzögerung für Slave 6     |
| Slave7_speed | Uint16 | RPM     | Profil Geschwindigkeit für Slave 7 |
| Slave7_acc   | Uint16 | RPM/s^2 | Profil Beschleunigung für Slave 7  |
| Slave7_decc  | Uint16 | RPM/s^2 | Profil Verzögerung für Slave 7     |
| Slave8_speed | Uint16 | RPM     | Profil Geschwindigkeit für Slave 8 |
| Slave8_acc   | Uint16 | RPM/s^2 | Profil Beschleunigung für Slave 8  |
| Slave8 decc  | Uint16 | RPM/s^2 | Profil Verzögerung für Slave 8     |

```
<canPos
ms="500" ma="200" md="2000"
s1s="500" s1a="1000" s1d="1000"
s2s="33" s2a="1000" s2d="1000"
s3s="0" s3a="0" s3d="0"
s4s="0" s4a="0" s4d="0"
s5s="0" s5a="0" s5d="0"
s6s="0" s6a="0" s6d="0"
s7s="0" s7a="0" s7d="0"
s8s="0" s8a="0" s8d="0"
/>
```

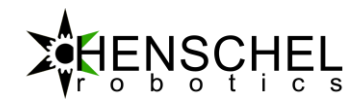

### 4.1.7 SystemTicket

| XML Tag | Wertebereich | Einheit | Funktion                             |
|---------|--------------|---------|--------------------------------------|
| mode    | 0 - 11       | keine   | 0 = Firmware Upgrade                 |
|         |              |         | 1 = Bootloader Upgrade               |
|         |              |         | 2 = Position Reset (nicht permanent) |
|         |              |         | 3 = Factory Reset                    |
|         |              |         | 4 = Save data to EEPROM              |
|         |              |         | 5 = Reset last error                 |
|         |              |         | 6 – 9 = Reserviert                   |
|         |              |         | 10 = Write Object                    |
|         |              |         | 11 = Read Object                     |
|         |              |         |                                      |

Mit dem "System" Telegramm können verschiedene Systemzustände eingestellt werden.

Bei folgendem Beispiel, wird der Positionssensor des Antriebes in der aktuellen Lage auf 0 gesetzt:

<system mode="2" a="1" b="2" c="3" />

Nach einem Neustart des Motors entspricht die Laage des Rotors wieder der Absolut Position addiert mit dem Offset vom Web-GUI.

### 4.1.8 Zustandsobjekte lesen und schreiben

| XML Tag | Wertebereich     | Einheit | Funktion                           |
|---------|------------------|---------|------------------------------------|
| m       | 0 - 8            | keine   | Master Index                       |
| S       | 0 – 70           | keine   | Slave Index                        |
| V       | ±2 <sup>31</sup> | Keine   | Wert beim schreiben eines Objektes |

Lesen des Objektes 3.4 (letzter Error)

<objRead m="3" s="4" />

Schreiben des Objektes 3.4 (letzter Error)

<objWrite m="3" s="4" v="0" />

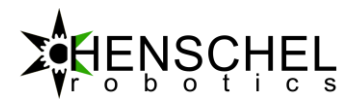

### 4.2 Meldungen vom Antrieb zum Hostrechner

Sobald eine TCP-Verbindung besteht, wird der Motor über den TCP seine Positionsdaten in Form eines XML formatierten Strings oder binär senden, je nach dem welcher Verbindungs- und Telegramm-Typ im Web GUI ausgewählt wurde.

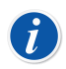

Im UDP Betrieb können die transportierten Netzwerkdaten reduziert werden.

#### 4.2.1 HDriveTicket

| XML Tag  | Wertebereich | Einheit | Bedeutung                        |
|----------|--------------|---------|----------------------------------|
| Position | 10 Stellen   | Grad    | Beinhaltet die aktuelle Position |
|          |              |         | des Antriebes                    |
| Speed    | 8 Stellen    | RPM     | Zeigt die aktuelle               |
|          |              |         | Geschwindigkeit an               |
| Torque   | 8 Stellen    | mA      | Der aktuelle Wirkstrom,          |
|          |              |         | welcher im direkten              |
|          |              |         | Zusammenhang mit dem             |
|          |              |         | Drehmoment steht                 |
|          |              |         | (Drehmomentkonstante)            |
| Time     | 10 Stellen   | ms      | Die Systemzeit in                |
|          |              |         | Millisekunden                    |

<HDrive Position="300" Speed="0" Torque="0" Time="000216" />

Dieses Ticket hat immer eine Länge von 82 Byte.

### 4.2.2 BinaryTicketShort

Dieses Telegramm wird binär übermittelt. Dies hat viele Vorteile in Bezug auf die Rechenzeit, welche insbesondere beim Interpretieren des binären Tickets wesentlich geringer ist.

| #      | Beschreibung | Anzahl Bits |
|--------|--------------|-------------|
| Word 0 | Time         | 32 Bit      |
| Word 1 | Position     | 32 Bit      |
| Word 2 | Speed        | 32 Bit      |
| Word 3 | Torque       | 32 Bit      |

Die Ticketlänge beträgt 16 Byte.

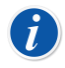

Im binären Betrieb können die transportierten Netzwerkdaten als auch die Rechenleistung für die Interpretation der Daten reduziert werden.

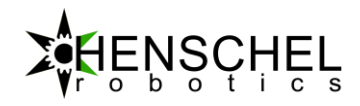

### 4.2.3 BinaryTicket

| #       | Beschreibung        | Anzahl Bits |
|---------|---------------------|-------------|
| Word 0  | Time [us]           | 32 Bit      |
| Word 1  | Position            | 32 Bit      |
| Word 2  | Speed               | 32 Bit      |
| Word 3  | CurrentA [mA]       | 32 Bit      |
| Word 4  | CurrentB [mA]       | 32 Bit      |
| Word 5  | Calibration value   | 32 Bit      |
|         | [inc]               |             |
| Word 6  | Fid [mA]            | 32 Bit      |
| Word 7  | Fiq [mA]            | 32 Bit      |
| Word 8  | 0                   | 32 Bit      |
| Word 9  | Temperatur [1/10°]  | 32 Bit      |
| Word 10 | Motor Modus         | 32 Bit      |
| Word 11 | Motor Spannung      | 32 Bit      |
|         | [mV]                |             |
| Word 12 | Demanded Speed      | 32 Bit      |
| Word 13 | Demanded Position   | 32 Bit      |
| Word 14 | Demanded Torque     | 32 Bit      |
| Word 15 | Demanded            | 32 Bit      |
|         | Acceleration        |             |
| Word 16 | Demanded            | 32 Bit      |
|         | Decceleration       |             |
| Word 17 | GPIO                | 32 Bit      |
| Word 18 | Actual Motor State  | 32 Bit      |
| Word 19 | Software Version    | 32 Bit      |
| Word 20 | Current (RMS) in mA | 32 Bit      |
| Word 21 | Temp                | 32 Bit      |
| Word 22 | Тетр                | 32 Bit      |
| Word 23 | Slave1 Position     | 32 Bit      |
| Word 24 | Slave 2 Position    | 32 Bit      |
| Word 25 | Slave 3 Position    | 32 Bit      |
| Word 26 | Slave 4 Position    | 32 Bit      |
| Word 27 | Slave 5 Position    | 32 Bit      |
| Word 28 | Slave 6 Position    | 32 Bit      |
| Word 29 | Slave 7 Position    | 32 Bit      |
| Word 30 | Slave 8 Position    | 32 Bit      |

Total 31 Byte.

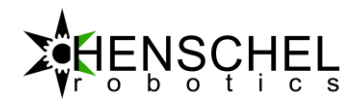

### BinaryCANTicket

Dieses Telegramm kann nur von einem CAN-Bus Master erzeugt werden und enthält alle Positionsdaten der am CAN-Bus angehängten «Slave» Motoren.

| #       | Beschreibung     | Anzahl Bits |
|---------|------------------|-------------|
| Word 0  | Time             | 32 Bit      |
| Word 1  | Master Position  | 32 Bit      |
| Word 2  | Slave 1 Position | 32 Bit      |
| Word 3  | Slave 2 Position | 32 Bit      |
| Word 4  | Slave 3 Position | 32 Bit      |
| Word 5  | Slave 4 Position | 32 Bit      |
| Word 6  | Slave 5 Position | 32 Bit      |
| Word 7  | Slave 6 Position | 32 Bit      |
| Word 8  | Slave 7 Position | 32 Bit      |
| Word 9  | Slave 8 Position | 32 Bit      |
| Word 10 | Master Mode      | 32 Bit      |
| Word 11 | Slave 1 Mode     | 32 Bit      |
| Word 12 | Slave 2 Mode     | 32 Bit      |
| Word 13 | Slave 3 Mode     | 32 Bit      |
| Word 14 | Slave 4 Mode     | 32 Bit      |
| Word 15 | Slave 5 Mode     | 32 Bit      |
| Word 16 | Slave 6 Mode     | 32 Bit      |
| Word 17 | Slave 7 Mode     | 32 Bit      |
| Word 18 | Slave 8 Mode     | 32 Bit      |
| Word 19 | Master State     | 32 Bit      |
| Word 20 | Slave 1 State    | 32 Bit      |
| Word 21 | Slave 2 State    | 32 Bit      |
| Word 22 | Slave 3 State    | 32 Bit      |
| Word 23 | Slave 4 State    | 32 Bit      |
| Word 24 | Slave 5 State    | 32 Bit      |
| Word 25 | Slave 6 State    | 32 Bit      |
| Word 26 | Slave 7 State    | 32 Bit      |
| Word 27 | Slave 8 State    | 32 Bit      |

Die Ticketlänge beträgt 108 Byte.

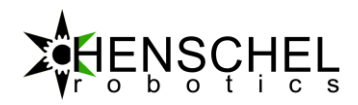

# 5 Fehlerzustände

Die letzten Fehler werden im Motor direkt gespeichert und können über das Web GUI ausgelesen werden.

| over temperatur                       | Schaltet den Motor aus, wenn die Platinen-Temperatur mehr                                                                                                    |
|---------------------------------------|----------------------------------------------------------------------------------------------------|
| · · · · · · · · · · · · · · · · · · · | als 85°C betragt.                                                                                                    |
| under voltage                         | Schaltet den Motor aus und speichert alle Zustände, falls die                                                                                                    |
|                                       | Spannung unter 10V absinkt. Dies ist im normalen Betrieb                                                                                                    |
|                                       | kein Fehler, sondern die Standardprozedur, wenn der Motor                                                                                                    |
|                                       | ausgeschaltet wird.                                                                                                    |
| over voltage                          | Schaltet den Motor aus, wenn die Betriebsspannung über                                                                                                    |
|                                       | 30V ist. Insbesondere beim Bremsvorgang kann die Spannung                                                                                                    |
|                                       | durch den Generatorbetrieb stark ansteigen. Gegebenenfalls                                                                                                    |
|                                       | muss dem Motor einen zusätzlichen Kondensator oder ein                                                                                                    |
|                                       | Bremswiderstand hinzugefügt werden, sodass die                                                                                                    |
|                                       | überschüssige Leistung zwischengespeichert oder in Wärme                                                                                                    |
|                                       | umgewandelt werden kann.                                                                                                    |
| over speed                            | Ist Motorgeschwindigkeit höher als 2000 RPM kann dies zu                                                                                                    |
|                                       | einer zu hohen induzierten Spannung führen. Der Motor wird                                                                                                    |
|                                       | automatisch gebremst.                                                                                                    |
| PositiveSoftwarePositionLimit         | Das positive Software position limit wurde erkannt und hat                                                                                                    |
|                                       | den motor gestoppt                                                                                                    |
| NegativeSoftwarePositionLimit         | Das negative Software position limit wurde erkannt und hat                                                                                                    |
| 5                                     | den motor gestoppt                                                                                                    |
| NagativeLimitSwitchTriggered          | Der negative limit switch wurde bei der referenzierten Achse                                                                                                    |
| 5 55                                  | ausgelöst. Digital I/O nicht als Referenzswitch konfigurieren.                                                                                                    |
|                                       | falls dieser Fehler nicht gewünscht ist.                                                                                                    |
| PositiveLimitSwitchTriggered          | Der positive Limit switch wurde bei der Referenzierten Achse                                                                                                    |
|                                       | ausgelöst. Digital I/O nicht als Referenzswitch konfigurieren,                                                                                                    |
|                                       | falls dieser Fehler nicht gewünscht ist.                                                                                                    |
| LimitSwitchTimeout                    | Der Positive oder Negative Limit Switch wurde innert 300s                                                                                                    |
|                                       | nicht gefunden.                                                                                                    |
| PosSensorError                        | Fehler in der Kalibrierung. Dies kann die folge eines                                                                                                    |
|                                       | mechanischen Defektes sein.                                                                                                    |
| PowerStageError                       | Die Powerschaltung hat entweder eine Unterspannungs oder                                                                                                    |
|                                       | Übertemperatur Error. Die Unterspannung ist meist das                                                                                                    |
|                                       | Problem eines Fehlenden Kondensators in der nähe dieser                                                                                                    |
|                                       | Achse                                                                                                    |
| WatchdogTimeout                       | Das Timeout welches jede Sekunde vom Motor                                                                                                    |
|                                       | dekrementiert wird. Ist die Funktion eingeschaltet und wird                                                                                                    |
|                                       | vom Host nicht zurückgesetzt, wird dieser sofort in den                                                                                                    |
|                                       | Retriehsmodus Ston geschaltet                                                                                                    |
|                                       | over temperaturunder voltageover voltageover voltageover speedPositiveSoftwarePositionLimitNegativeSoftwarePositionLimitNagativeLimitSwitchTriggeredPositiveSoftwarePositionLimitPositiveLimitSwitchTriggeredPositiveLimitSwitchTriggeredWatchdogTimeoutWatchdogTimeout |

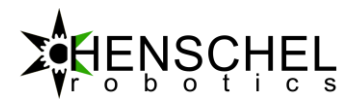

# 6 Firmware Upgrade

Die Firmware des HDrives kann aktualisiert werden. Dies kann über das Webinterface in Menu "Maintenance" gemacht werden. Danach kann die neue Firmware einfach auf den Motor geladen werden. Die Firmware-Dateien können unter <u>www.henschel-robotics.ch/hdrive/firmware</u> heruntergeladen werden.

### 6.1 Website Upgrade

Die Webseite welche das GUI beinhaltet kann separat aktualisiert werden. Dies geschiet ähnlich wie beim Firmwareupgrade über den Reiter «Maintenance». Ist kein GUI auf dem Motor vorhanden ershceint bei eingabe der IP-Adresse nur eine weisse Seite. Dann muss nach einschalten des Antriebs direkt mit einem Web-Browser auf die Addresse <u>http://192.168.1.102/fallback.html</u> gewechselt werden:

```
    CG
    Henschel-Robotics web access
    ×
    +

    ←
    →
    C
    ① Nicht sicher
    192.168.1.102/fallback.html
```

### Fallback

This is a fallback page. This means that your HDrive seems not to have a valid web-GUI stored. Here you can upload a new firmware or a new web GUI into your HDrive.

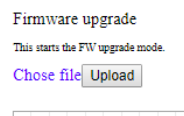

Web-GUI update This loads a new web GUI into the HDrive memory Chose file Upload

Von hier kann wieder ein funktionierendes Web/GUI sowie auch eine neue Firmware hochgeladen werden.

### 6.2 Factory Reset

Ist die IP-Adresse unbekannt oder wurde der Motor versehentlich falsch programmiert können die Fabrikeinstellungen zurückgeladen werden. Dazu muss beim Einschalten des HDrives der Pin1 Anschluss drei Mal infolge, innert einer Sekunde, auf VCC gebracht werden. Dies kann mit ein wenig Übung von Hand gemacht werden. Bei erfolgreichem Reset blinkt die LED weiss/pink und wechselt in den Bootloader modus. Von dort kann eine Neue Fimrware auggespielt werden.

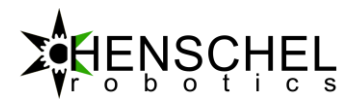

# 7 Technische Daten

### 7.1 Standartwerte der Kommunikation bei Auslieferung

| IP Adresse:   | 192.168.1.102 |
|---------------|---------------|
| Subnetz Maske | 255.255.255.0 |
| TCP-Port:     | 1000          |
| UDP-Port:     | 1001          |

### 7.2 Elektrische Standardbetriebswerte

### 7.2.1 Versorgungsspannung

| Name         | Funktion         | Einheit | Wert  |
|--------------|------------------|---------|-------|
| VCC          | Betriebsspannung | V       | 12-24 |
| Spitzenstrom |                  | A       | 3     |
| Dauerstrom   |                  | A       | 2     |
|              |                  |         |       |

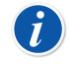

Der HDrive besitzt einen integrierten Verpolungsschutz und übersteht eine Verpolung kurzzeitig ohne Schaden. Wird die Versorgungsspannung verkehrt angeschlossen zeigt der Antrieb keine Reaktion.

#### 7.2.2 Elektrische absolute Maximalwerte

| Name         | Funktion            | Einheit | Wert                                        |
|--------------|---------------------|---------|---------------------------------------------|
| VCC          | Versorgungsspannung | V       | 28                                          |
| Spitzenstrom | Versorgungsstrom    | А       | 3                                           |
| Digital In   | Digitaler Eingang   | V       | 0 – 24V (0-5V für alle<br>HDrives vor 2018) |

### 7.2.3 Motormerkmale

| Name                           | Minimum | Typisch           | Maximum | Einheit |
|--------------------------------|---------|-------------------|---------|---------|
| Dimensionen                    |         | 42 X 42 X 71.5    |         | mm      |
| (ohne Getriebe)                |         |                   |         |         |
| Leerlauf Drehzahl              | -1'000  |                   | 1'000   | U/min   |
| Haltemoment                    | -0.5    | -                 | 0.5     | Nm      |
| single-turn absolut Encoder    |         | 14 Bit            |         |         |
| Absolut Genauigkeit kalibriert |         | +/- 0.2 ( 1 Sigma | a)      | Grad    |
| Drehmomentkonstante            |         | 200               |         | mNm/A   |

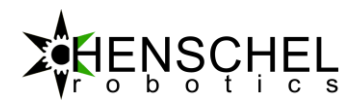

### 7.2.4 Zeitliche Merkmale

| Name                              | Minimum | Typisch | Maximum | Einheit |
|-----------------------------------|---------|---------|---------|---------|
| Stromreglerfrequenz               |         | 24      |         | kHz     |
| Positions/Geschwindigkeitsregler- |         | 4       |         | kHz     |
| Frequenz                          |         |         |         |         |
| Startzeit nach                    |         | 2       |         | S       |
| Einschalten                       |         |         |         |         |
| Positionssende                    | -       | -       | 0.5     | kHz     |
| Frequenz Ethernet TCP             |         |         |         |         |
| Positionssende                    |         |         | 2       | kHz     |
| Frequenz Ethernet UDP             |         |         |         |         |

### 7.2.5 Umweltbedingungen

| ART                 | FUNKTION                              |
|---------------------|---------------------------------------|
| Umgebungstemperatur | –10 °C bis 40 °C, nicht kondensierend |

### 7.2.6 Statusanzeige LED

| LED                           | FUNKTION                                         |
|-------------------------------|--------------------------------------------------|
| Grün blinkend                 | Motor betriebsbereit                             |
| Grün dauernd                  | Endstufe eingeschaltet                           |
| Rot blinkend                  | Fehler                                           |
| Rot und grün schnell blinkend | Firmware Reset                                   |
| Gelb blinkend                 | Motor mit WebGUI verbunden                       |
| Blau dauernd                  | Motorendstufe eingeschaltet und WebGui verbunden |

### 7.3 Digitale Ein- und Ausgänge

Die Ein- und Ausgänge am HDrive können dynamisch konfiguriert werden. Jeder GPIO kann als Ein- oder Ausgang definiert werden.

- Eingangsspannung 0...24 VDC (0-5V für HDrive Modelle vor 2018)
- Logik 0 < 2.0 V
- Logik 1 > 2.4 V

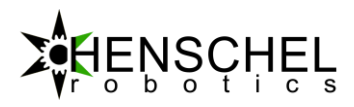

### 7.3.1 Eingangsbeschaltung:

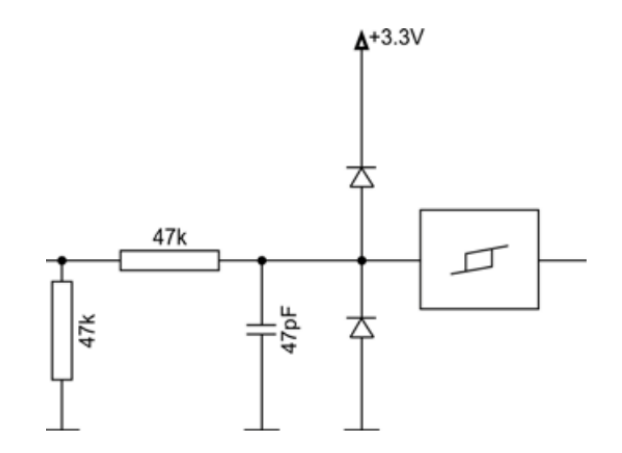

Bild 11: Ein/Ausgangsbeschaltung

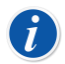

Alle Logikeingänge am Motor sind 24V kompatibel.

### 7.3.2 Drehmomentkurve, Gewicht und Abmessungen

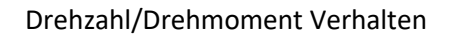

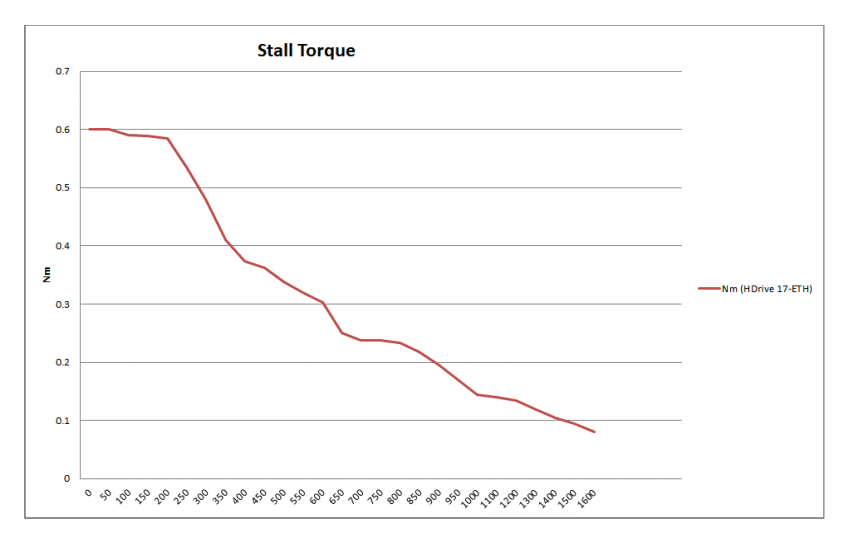

Bild 12: Drehzahl / Drehmomentverlauf

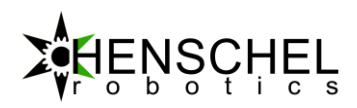

### 7.3.3 Abmessungen HDrive17-ETH:

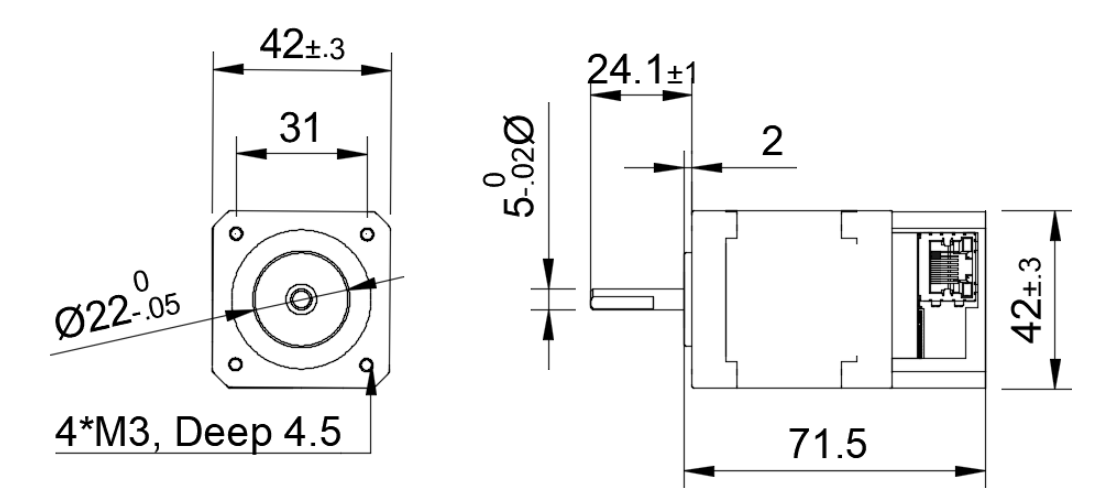

Gewicht, 480 Gramm.

### 7.3.4 Abmessungen HDrive17-ETH-i

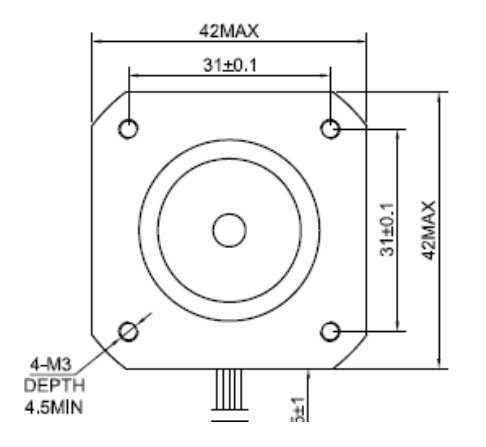

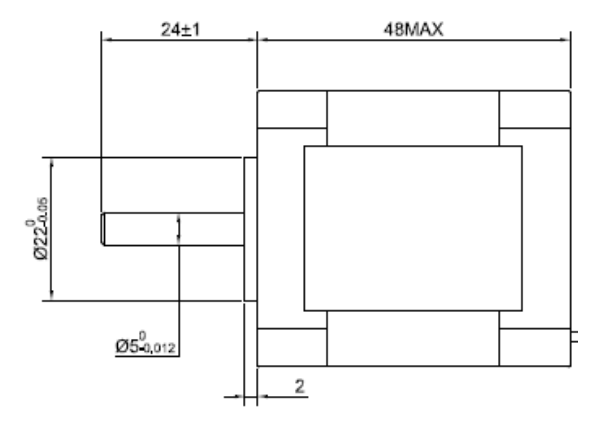

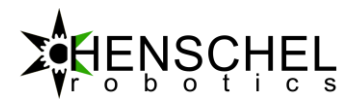

#### Übertemperaturschutz

### Test Bedingungen:

25.9°C Aussentemperatur; 24V; Drehmomentmodus Motor blockiert, Strom auf 0.8A geregelt.

Platinen Temperatur steigt nach 12 Minuten auf 75°C und stabilisiert sich dort. Test 3h bei 77°C Antrieb voll funktionsfähig.

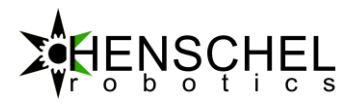

# 8 Beispiele

Weitere Beispiele sind auf <u>www.henschel-robotics.ch</u> zu finden.